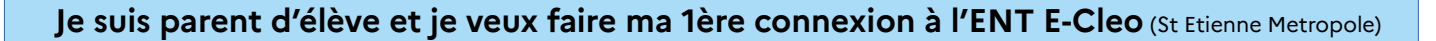

## <u>Je télécharge et j'installe l'application ONE Pocket</u>

Pour accéder facilement à l'ENT de l'école, j'utilise l'application **ONE Pocket** sur mon smartphone. Je fais ma 1ère connexion, je n'aurais plus besoin ensuite de m'identifier.

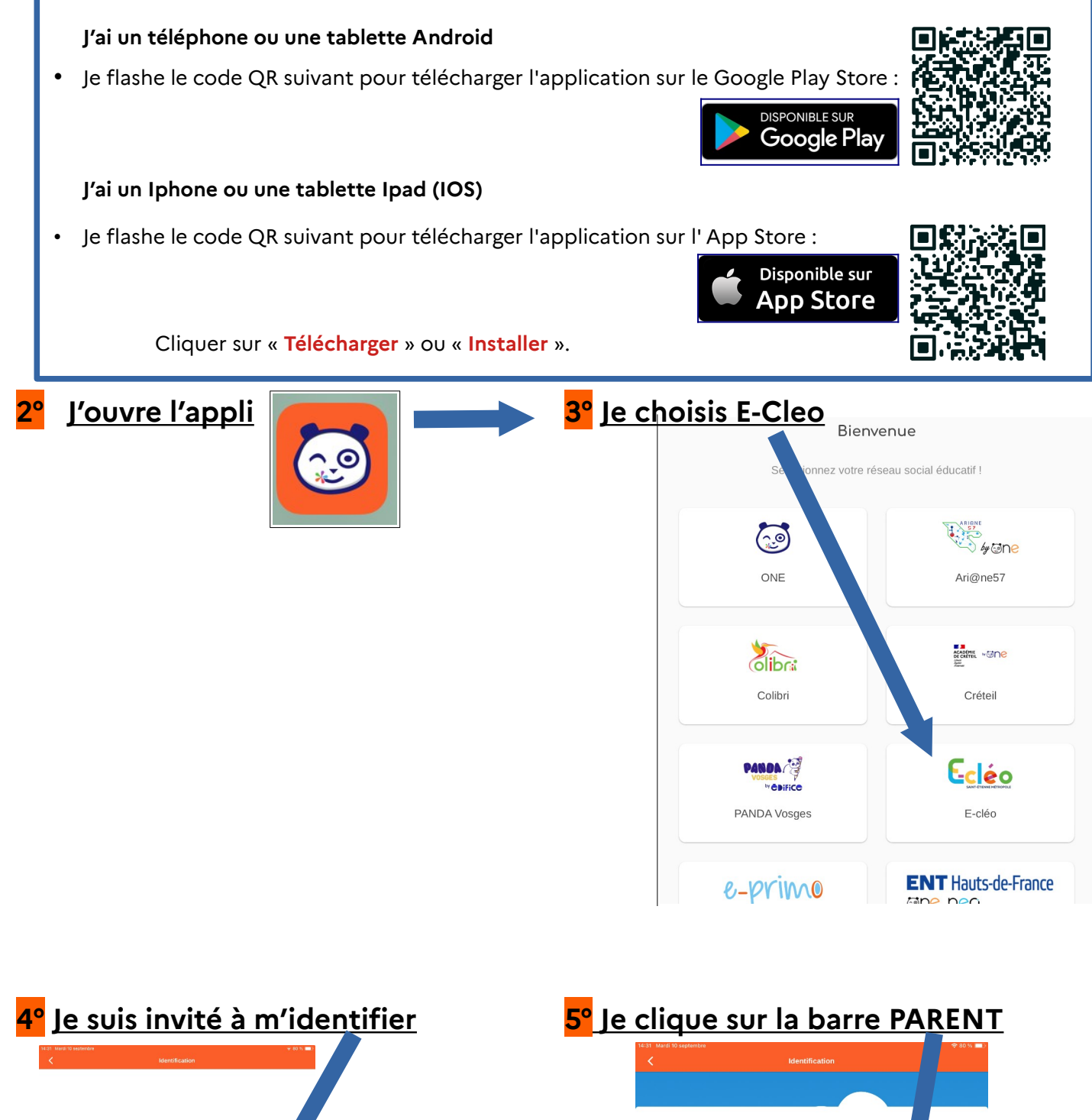

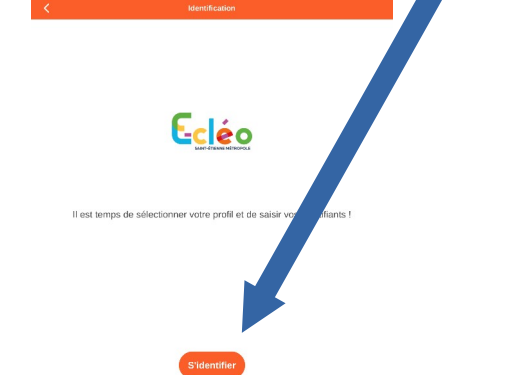

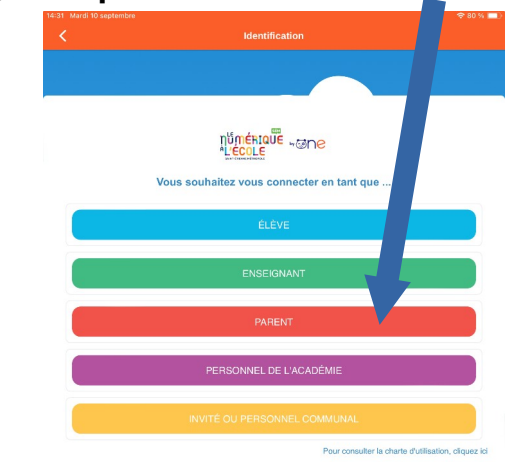

6° Je suis dirigé vers Educonnect. C'est un service de l'Education nationale.

Avec ce compte unique, j'accède à tous les services concernant la scolarité de mes enfants.

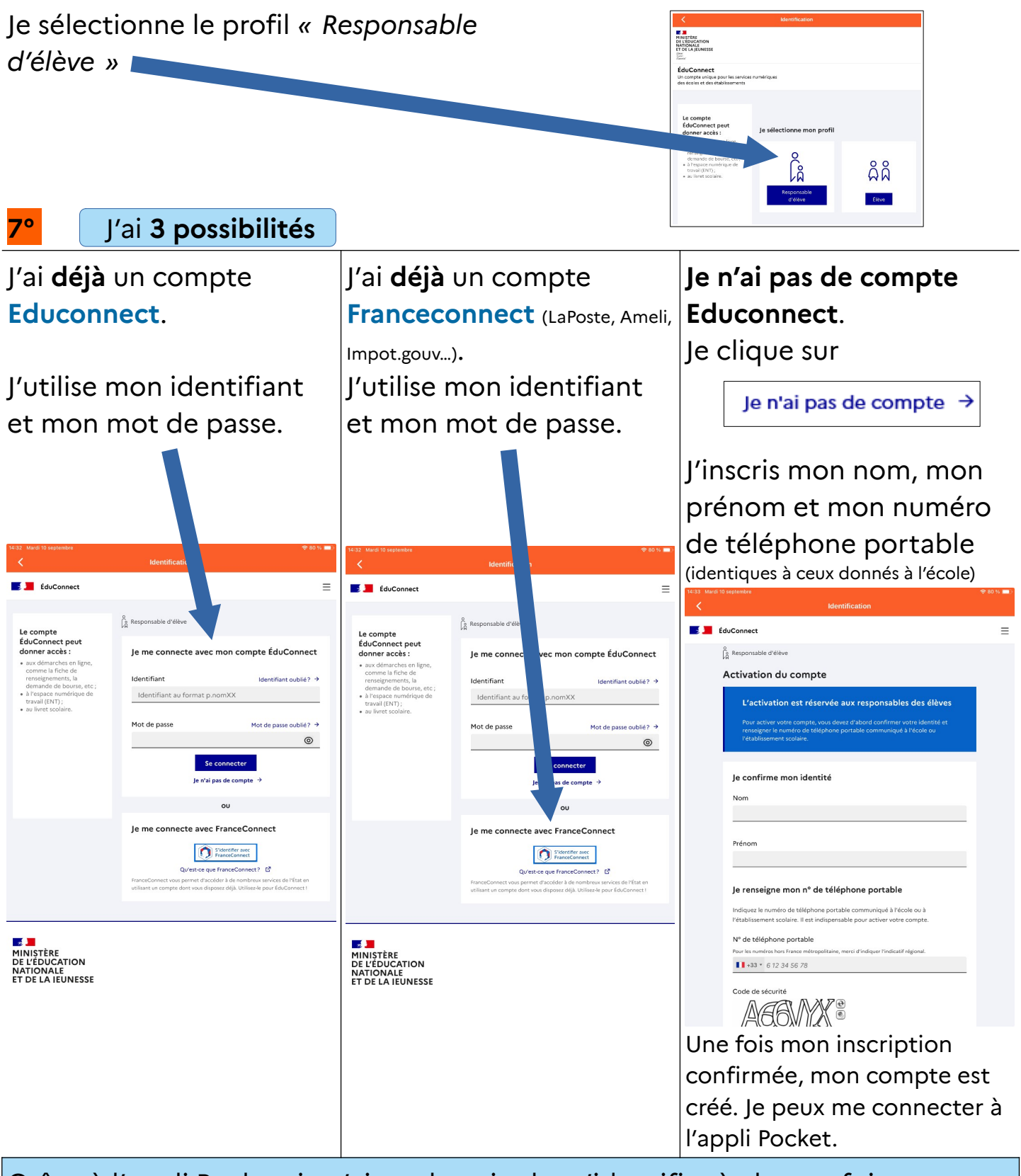

Grâce à l'appli Pocket, je n'ai pas besoin de m'identifier à chaque fois. Je peux consulter le cahier de texte et le carnet de liaison de mon enfant, accéder au travail de sa classe, avoir des nouvelles de la vie de l'école, communiquer avec son enseignant.